# CUCM-Version 10.x Lizenzmigration im PLM-Konfigurationsbeispiel

### Inhalt

Einführung Voraussetzungen Anforderungen Verwendete Komponenten Hintergrundinformationen Konfigurieren Lizenzdetails aus der früheren CUCM-Version abrufen Erstellen eines Lizenzmigrationsantrags in PLM Abrufen und Installieren der neuen Lizenzdatei Überprüfen Fehlerbehebung Zugehörige Informationen

## Einführung

In diesem Dokument wird das Verfahren beschrieben, das zur Migration der Cisco Unified Communications Manager (CUCM)-Lizenzen nach einem Upgrade von früheren CUCM-Versionen auf CUCM Version 10.x verwendet wird.

### Voraussetzungen

### Anforderungen

Für dieses Dokument bestehen keine speziellen Anforderungen.

### Verwendete Komponenten

Die Informationen in diesem Dokument basieren auf den folgenden Hardware- und Softwarekomponenten:

- CUCM-Version 10.x
- LCU-Tool (License Count Utility)

• Prime License Manager (PLM)

### Hintergrundinformationen

Nachdem Sie von einer früheren Version von CUCM auf CUCM Version 10.x migriert haben, müssen die Lizenzen separat migriert werden, da die Lizenzierung für CUCM Version 10.x von PLM verwaltet wird.

Für diese Migration gibt es zwei verschiedene Szenarien:

verwenden, um die neue Lizenzdatei vom Lizenzierungsteam zu erhalten.

- Eine ältere Version von CUCM wird auf Version 10.x aktualisiert und weiterhin auf derselben Hardware ausgeführt.
- Eine frühere Version von CUCM wird auf einer anderen Hardware ausgeführt, und die neue Version (10.x) ist eine Neuinstallation mit exportierten Daten aus der früheren Version.
  Im ersten Szenario wird eine frühere Version als CUCM Version 9.x auf einer virtuellen Maschine (VM) ausgeführt und auf CUCM Version 10.x aktualisiert. In diesem Fall enthält die Produktinstanz nach der Migration die Lizenzdetails, die Sie verwenden und in die Lizenzen umwandeln können, die über die Lizenzmigrationsoption in PLM entsprechen. Sie können auch den Migrationsbericht

Im zweiten Szenario wird eine Migration von einem Media Convergence Server (MCS) zum Cisco Unified Computing System (UCS) durchgeführt, wobei die migrierten CUCM-Instanzen die Lizenzdetails nicht enthalten. In diesem Szenario wird eine frühere CUCM-Version auf einem anderen Server ausgeführt (z. B. einem MCS-Server). Dieselbe CUCM-Version wird auf einer VM im UCS installiert, die durchgeführte Sicherung wird auf der VM wiederhergestellt und anschließend auf CUCM Version 10.x aktualisiert. In diesem Fall enthält der aktualisierte CUCM nicht die Lizenzinformationen der alten Server, was in Bezug auf die Lizenzierung einer Neuinstallation von CUCM Version 10.x ähnelt.

## Konfigurieren

In diesem Abschnitt wird das Verfahren beschrieben, das zur Migration der Lizenzen verwendet wird, wenn eine frühere Version von CUCM auf einer anderen Hardware ausgeführt wird. Die neue Version (10.x) ist eine Neuinstallation mit exportierten Daten aus der früheren Version (Migration im zweiten Szenario).

### Lizenzdetails aus der früheren CUCM-Version abrufen

Bevor Sie mit dem Upgrade beginnen, müssen Sie die Lizenzdetails aus der früheren CUCM-Version abrufen. Gehen Sie wie folgt vor, um die Lizenzdetails zu erfassen:

- 1. Navigieren Sie zur Seite Cisco Download Software.
- 2. Laden Sie die neueste Version des LCU-Tools herunter (LCUZIP-Ver9.1.2.zip).

3. Führen Sie das Programm vor dem Upgrade aus, um einen Lizenzbericht des früheren CUCM-Clusters zu generieren.

Hinweis: Diese Lizenzinformationen werden später für die Lizenzmigration verwendet.

#### Erstellen eines Lizenzmigrationsantrags in PLM

Nach dem Upgrade müssen Sie eine Anfrage für die Lizenzmigration in PLM erstellen. Gehen Sie wie folgt vor, um die Anforderung zu generieren:

1. Melden Sie sich mit den Anmeldeinformationen der Verwaltungsseite für CUCM Version 10.x bei PLM an, und wählen Sie im Dropdown-Menü "Lizenzen" die Option **Fulfillment** aus:

| → C & barp5://10.106.99.180/el                                                                                                    | m-admin/faces | /main.xhtm                               | 1                     |                    |                             |  |
|----------------------------------------------------------------------------------------------------|---------------|------------------------------------------|-----------------------|--------------------|-----------------------------|--|
| alialia Cisco Prime                                                                                                    |               |                                          |                       |                    |                             |  |
| cisco License Manager                                                                                                    | 🏠 Dashboard   | Licenses   🔻                             | Product Instances     | Administration   • |                             |  |
| Dashboard                                                                                                    |               | License<br>Usage<br>Plannin;<br>Fulfilme | s<br>nt               |                    |                             |  |
| Overview                                                                                                    |               |                                          | www.mae Alerts        |                    |                             |  |
| Product Instances:         1           Last License Update:         2015-Feb-18 17:15:33           Last Synchronization:         2015-Feb-22 00:30:18 |               |                                          | Type                  | I                  | Status<br>No data available |  |
| License Usage                                                                                                    |               |                                          |                       |                    |                             |  |
| Type                                                                                                    | Required      |                                          |                       |                    |                             |  |
| CUWL Standard (10.x) - Unified CM                                                                                                    | 0             |                                          |                       |                    |                             |  |
| Enhanced Plus (10.x) - Unified CM                                                                                                    | 0             |                                          |                       |                    |                             |  |
| Enhanced (10.x) - Unified CM                                                                                                    | 2             |                                          |                       |                    |                             |  |
| Basic (10.x) - Unified CM                                                                                                    | 1             |                                          |                       |                    |                             |  |
|                                                                                                    |               |                                          | Product Instance Aler | ts                 |                             |  |

2. Wählen Sie **Lizenzen migrieren ...** aus dem Dropdown-Menü "Other Fulfillment Options" (Andere Bereitstellungsoptionen):

| ♦ A https://10.106.99.180/elm                           | n-admin/faces/main.xhtml    |                              |                          | ∀ C <sup>i</sup> Q, Search |  |  |
|---------------------------------------------------------|-----------------------------|------------------------------|--------------------------|----------------------------|--|--|
| cisco Prime<br>Cisco License Manager                    | 🛆 Dashbo                    | ard Licenses    Product Inst | ances Administration   • |                            |  |  |
| License Fulfilment icense e-Fulfilment: Enabled Disable |                             |                              |                          |                            |  |  |
| License Fulfillment                                     |                             |                              |                          |                            |  |  |
| +Fulfil Licenses from PAK                               | Other Fulfilment Options *  |                              |                          |                            |  |  |
| Fulfilment Date                                         | Fulfil Licenses from File   | Method                       |                          |                            |  |  |
| 2015-Feb-18 17:15 - (Current)                           | Generate License Request    | e-Retrieval                  |                          |                            |  |  |
| 2014-Dec-30 16:48                                       | Miamta Lisansas             | File Install                 |                          |                            |  |  |
| 2012-Sep-03 23:50                                       | Migrace Licenses            | File Instal                  |                          |                            |  |  |
|                                                         | Retrieve Fulfilled Licenses |                              |                          |                            |  |  |
|                                                         |                             |                              |                          |                            |  |  |
|                                                         |                             |                              |                          |                            |  |  |
|                                                         |                             |                              |                          |                            |  |  |
|                                                         |                             |                              |                          |                            |  |  |

3. Wählen Sie Unified CM als Produkttyp und 10.X als neue Lizenzversion aus, und klicken Sie

#### dann auf Weiter:

Migrate Licenses to Cisco Prime License Manager

| Choose Product Type"                                                                                                    |
|----------------------------------------------------------------------------------------------------|
|                                                                                                    |
| The following screens will assist you in migrating your licenses for use with Cisco Prime License Manager. Begin by selecting the product type to upgrade.                    |
| * Product Type: Unified CM *                                                                                                    |
| * New License Version: 10.x 💌                                                                                                    |
|                                                                                                    |
| Process Overview: Migrating your licenses for use with Cisco Prime License Manager                                                                                            |
|                                                                                                    |
| Generate Request Submit Request Instal License                                                                                                    |
| <ol> <li>Generate Request Use this wizard to enter information about the instances with licenses to be migrated and generate a License<br/>Migration Request.</li> </ol>      |
| <ol> <li>Submit Request Email the License Migration Request to Cisco licensing support who will analyze your license usage and issue your license file via e-mail.</li> </ol> |
| 3. Install License Use the Fulfil Licenses from File option on the Licenses page of Cisco Prime License Manager to install the license file.                                  |
|                                                                                                    |
| Previous Next Finish & Generate Request Cancel                                                                                                    |

4. Aktivieren Sie das Kontrollkästchen Zusätzliche Unified CM-Produktinstanzen anzeigen, um die aktuelle aktualisierte CUCM-Instanz (10.x) anzuzeigen.

Hinweis: Wenn Sie eine VM im selben Feld von einer CUCM-Version vor Version 9.x auf Version 10.X (erstes Migrationsszenario) aktualisiert haben und gültige Lizenzen enthalten, wird die frühere CUCM-Version in der Liste Verfügbare Produktinstanzen angezeigt. Sie können dann die frühere CUCM-Version auswählen und in die Liste Zu migrierende Produktinstanzen verschieben.

| Vall | able Product Instanc | es                        |         | Product Instances to I | Migrate           |         |
|------|----------------------|---------------------------|---------|------------------------|-------------------|---------|
|      | Name                 | Product Type              | Version | Name                   | Product Type      | Version |
| 2    | CUCM10*              | Unified CM                | 10.5.2  |                        | No data available |         |
|      |                      |                           |         |                        |                   |         |
|      |                      |                           |         |                        |                   |         |
| Proc | duct instance contai | ns no prior license usage | data    |                        |                   |         |

- 5. Wenn die Produktinstanz in der Liste Verfügbare Produktinstanzen angezeigt wird, wählen Sie sie aus, und klicken Sie auf die > Schaltfläche, um sie in die Liste Zu migrierende Produktinstanzen zu verschieben. Klicken Sie nach Abschluss **auf Weiter**.
- 6. Klicken Sie auf Weiter, wenn Sie folgende Meldung sehen:

| Additi | onal Information Will Be Required                                                                                                    | × |
|--------|----------------------------------------------------------------------------------------------------|---|
|        | The migration wizard could not locate pre-upgrade license usage information on one or more or your selected product instances. This can happen if the product instances was upgraded using a non-standard method. In order to be issued a license file, additional information about these product instances will be required. This information can take two forms:                                                       | f |
| •      | License Usage Report (preferred): If you ran a report using the License Count Utility<br>and sent it to Cisco licensing support, you will need the case number that was issued<br>or the report file itself. If you did not run a report and the original Unified CM product<br>instances are still running, you can run a report on them now and attach it in this wizard.                                               |   |
| •      | MAC Addresses for the pre-upgrade product instances: You can also enter the MAC<br>Addresses from the product instances that were upgraded. Cisco can use these to look<br>up the licenses that were registered to those MAC Addresses. Note that this method may<br>make it more difficult to accurately determine the types of licenses to be issued, so it is<br>preferable to run a pre-upgrade license usage report. |   |
|        | Continue Exit Migration Wizard                                                                                                    |   |

7. Geben Sie einen Wert für Telefone in das Feld "Public Space Phones" (Öffentliche Telefone) ein, die keinem Benutzer zugeordnet sind. Wenn es keine Telefone im öffentlichen Bereich gibt oder Sie nicht sicher sind, können Sie **0** eingeben (dies ist ein Pflichtfeld):

| *Product instance contains incomplete pre-upgrade license data                                                                                                    |   |
|----------------------------------------------------------------------------------------------------|---|
| *Public Space Phones: 0 (?)                                                                                                    |   |
| Because you are migrating licenses from servers that are missing information from their prior versions, you must include one or more pieces                                                                                                    |   |
| If you have run a license usage report on the servers you are migrating using the License Count Utility, include it below and/or enter the case number(s) assigned if the report was sent to Cisco licensing support. You can also enter the MAC Addresses from the original servers that were upgraded Cisco can use these to look up the licenses that were registered on those servers. |   |
| Case Numbers:                                                                                                    | E |
| License Count Utility Reports (.zip):                                                                                                    |   |
| Upload Report     Remove     T                                                                                                    |   |
| MAC Addresses:                                                                                                    |   |
| € III F                                                                                                    |   |
| Previous Next Finish & Generate Request Cancel                                                                                                    | - |

Auf dieser Seite gibt es drei Optionen, mit denen Sie Informationen zu den aktuellen Lizenzen der vorherigen CUCM-Version abrufen können:

**Option 1**: Wenn Sie bereits einen LCU-Bericht erstellt haben und auch eine Serviceanfrage (Service Request, SR) beim Lizenzierungsteam geöffnet ist, können Sie die SR-Nummer angeben, an die der LCU-Bericht angefügt ist.

**Option 2**: Sie können den LCU-Bericht hochladen, den Sie im Abschnitt <u>Obtain License</u> <u>Details (Lizenzdetails abrufen) der vorherigen CUCM-Version</u> generiert haben.

**Option 3**: Diese Option gilt nur für CUCM-Versionen vor Version 9.x, bei denen die Lizenzen in einer MCS-Bereitstellung an die MAC-Adresse (Media Access Control) gebunden oder an die MAC-Lizenz in einer VM-Bereitstellung gebunden sind. Geben Sie die MAC-Adresse der späteren CUCM-Version an, an die alle Lizenzen gebunden sind, um die DLU-Informationen (Device License Unit) abzurufen.

Wählen Sie eine der drei Optionen aus, und klicken Sie auf Weiter.

8. Geben Sie auf der nächsten Seite zusätzliche Informationen zur Art und Weise an, wie dieses Upgrade erworben wurde. Wenn Sie einen gültigen Vertrag verwenden, geben Sie die Vertragsdetails an. Geben Sie auf andere Weise die Verkaufsauftragsnummer für den Kauf an, und geben Sie die Cisco Connection Online (CCO)-ID an. Geben Sie bei Bedarf weitere Details zusammen mit einer Beschreibung an, und klicken Sie dann auf **Beenden und Erstellen der Anforderung**:

| rate Licenses to   | Cisco Prime License Manager                                                                                                 |
|--------------------|----------------------------------------------------------------------------------------------------|
| Summary and Nex    | t Steps*                                                                                                    |
|                    |                                                                                                    |
| To help Cisco best | determine the licenses to be issued, indicate how the upgrade was ordered.                                                  |
| Upgraded using     | g one or more service contracts                                                                                             |
| UCSS/ESW Co        | ontract Numbers:                                                                                                    |
| Purchased the      | upgrade                                                                                                    |
| Sales Order N      | umbers:                                                                                                    |
| *Cisco.com (CCO)   | Jser ID:                                                                                                    |
| Company Name (O    | ptional):                                                                                                    |
| Use the section be | low to include any additional information to include in the migration request:                                              |
| Enter a name and ( | optional description below and a record of this request will be saved to the History table on the Licenses > Planning page. |
| *Name: U           | Inified CM-migrate-2015-02-22 1                                                                                             |
| Description:       |                                                                                                    |
|                    | Previous Next Finish & Generate Request Cancel                                                                              |
| Required Step      |                                                                                                    |
|                    |                                                                                                    |

### Abrufen und Installieren der neuen Lizenzdatei

Gehen Sie wie folgt vor, um eine neue Lizenzdatei vom Lizenzierungsteam zu erhalten und zu installieren:

- 1. Laden Sie die Lizenzmigrationsanfrage (ZIP-Datei) herunter, die alle für die Lizenzmigration erforderlichen Details enthält, und senden Sie sie an das Lizenzierungsteam, um eine neue Lizenzdatei (.bin-Datei) zu erhalten.
- 2. Wenn das Lizenzierungsteam die neue Lizenzdatei gesendet hat, wählen Sie Vollständige

**Lizenzen aus Datei...** aus dem Dropdown-Menü "Other Fulfillment Options" (Andere Bereitstellungsoptionen):

| License Fulfillment           |                             |              |
|-------------------------------|-----------------------------|--------------|
| Fulfill Licenses from PAK     | Other Fulfillment Options 🔻 |              |
| Fulfilment Date               | Fulfill Licenses from File  | Method       |
| 2015-Feb-18 17:15 - (Current) | Generate License Request    | e-Retrieval  |
| 2014-Dec-30 16:48             | Migrate Licenses            | File Install |
| 2012-Sep-03 23:50             |                             | File Install |
|                               | Retrieve Fulfilled Licenses |              |
|                               |                             | -            |
|                               |                             |              |

3. Laden Sie die neue Lizenzdatei (.bin-Datei) hoch, wenn das Popup-Fenster "Install License File" (Lizenzdatei installieren) angezeigt wird, um die neue Lizenz in PLM zu installieren:

| 🕘 License Fulfillment - Mozilla Firefox                       |
|---------------------------------------------------------------|
| https://10.106.99.180/elm-admin/faces/license_upload.xhtml    |
| Install License File                                          |
| License File: Browse No file selected.                        |
|                                                               |
| Options                                                       |
| Description:                                                  |
| Associate this transaction with a saved license plan summary. |
| Name: v<br>Description:                                       |
| Install Cancel                                                |

4. Navigieren Sie nach der Installation der Lizenz zur Seite "Produktinstanzen", und klicken Sie auf **Jetzt synchronisieren**:

| allulu Cisco Prir       | ne                     |             |              |                   |                            |                               | constraint a 1 rog out 1    |
|-------------------------|------------------------|-------------|--------------|-------------------|----------------------------|-------------------------------|-----------------------------|
| cisco License M         | anager                 | 🟠 Dashboard | Licenses   + | Product Instances | Administration   +         |                               |                             |
|                         |                        |             |              |                   |                            |                               |                             |
| Product Instance        | 5                      |             |              |                   |                            |                               |                             |
| Last Synchronized: 2015 | -Feb-22 00:30:18 Synch | mile Now    |              |                   |                            |                               |                             |
| Readuct Instances       |                        |             |              |                   |                            |                               |                             |
| - And                   |                        |             |              |                   |                            |                               |                             |
| - House                 |                        |             |              |                   |                            |                               |                             |
| Name                    | Hostname/IP Ad         | dress Proc  | duct Type    | Version           | Status                     | Last Successful Synchronizati | Action                      |
| CICM 10: 5              | 10.105.99.180          | Uni         | fied CM      | 10.5.1            | Synchronization Successful | 2015-Feb-22 00:30:18          | Delete   Launch Product GUI |
|                         |                        |             |              |                   |                            |                               |                             |

# Überprüfen

Um zu überprüfen, ob Ihre Konfiguration ordnungsgemäß funktioniert, navigieren Sie zu Licenses > Usage (Lizenzen > Nutzung). Wenn die Migration erfolgreich war, wird der Status für alle Lizenztypen als In Compliance angezeigt:

#### License Usage

| Synchronized: 2015-Feb-22 00:30:18 | Synchronize Now |          |           |           |               |
|------------------------------------|-----------------|----------|-----------|-----------|---------------|
| Table View Chart View              | History         |          |           |           |               |
| License Usage                      |                 |          |           |           |               |
| Туре                               | Product Type    | Required | Installed | Available | Status        |
| CUWL Standard (10.x)               | Unified CM      | 0        | 30        | 30        | In Compliance |
| Enhanced Plus (10.x)               | Unified CM      | 0        | 20        | 20        | In Compliance |
| Enhanced (10.x)                    | Unified CM      | 2        | 20        | 17        | In Compliance |
| Basic (10.x)                       | Unified CM      | 1        | 0         | 0         | In Compliance |
|                                    |                 |          |           |           |               |

### Fehlerbehebung

Für diese Konfiguration sind derzeit keine spezifischen Informationen zur Fehlerbehebung verfügbar.

### Zugehörige Informationen

- <u>Cisco Prime License Manager Benutzerhandbuch, Version 10.5(1)</u>
- <u>Technischer Support und Dokumentation Cisco Systems</u>